# **Telederm: Patient Cheat Sheet**

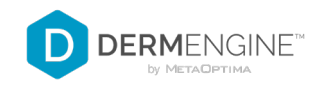

## **CREATE ACCOUNT**

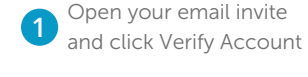

|                                   | MoleScope*                                                                                                    |
|-----------------------------------|----------------------------------------------------------------------------------------------------|
| Ve                                | erify Your MoleScope Account                                                                                                    |
| Delo<br>notifi<br>this is<br>acce | Lohn Dee has created a Modelcoge accessor for you. Please werk your account by obcarge an the low and creating a partnersh This valid werk to access the your records on the Medicoge ago and to be obtain you have created a dapped on one you care. You have if a dapped on outcant after while the you care to be the if they to access the you have created and while her will appen grantee contact to a <u>lappend predictions</u> and the they are started and while you access the have factors access the have factors and you have contact to a <u>lappend predictions</u> and the have contact to a dappend predictions can be actively appendicted and while your out. |
|                                   | Verity Account                                                                                                    |
| Cho                               | And the determined and including the Mandeloope and<br>App Store                                                                                                    |
| 1110                              | a do not with to accept the invitation to verify your account, please ignore this message and consider                                                                                                    |

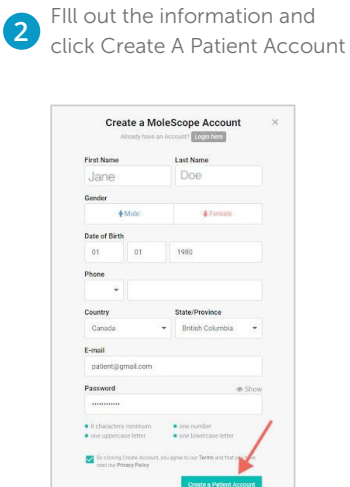

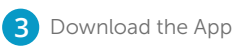

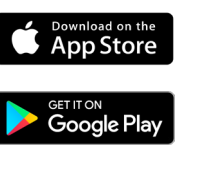

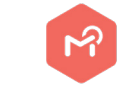

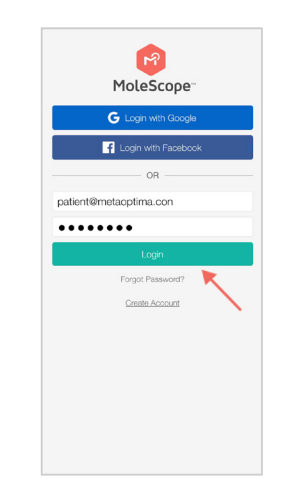

 $(\mathbf{i})$ 

0

4

Log in

#### **TAKE IMAGES**

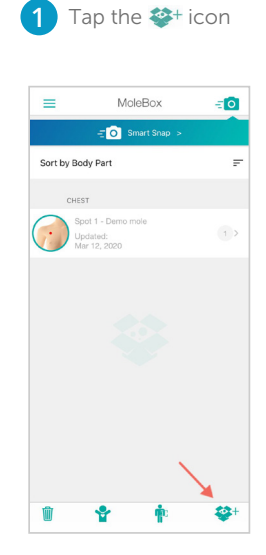

Select Spot Type 2 (Mole, Hair, or General)

0

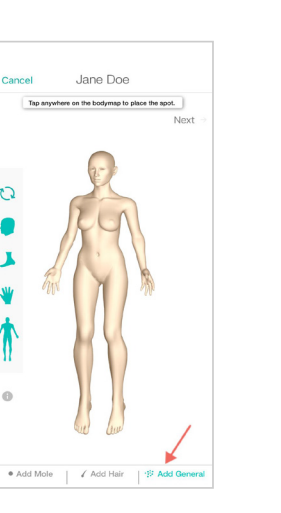

Place Spot 3 and tap Next

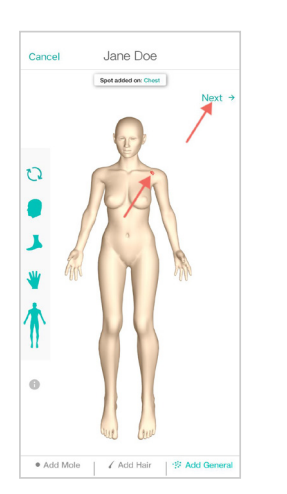

Tap the 迁 button (4)

[+]

P

â 🔋

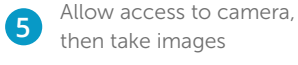

0

'MoleScope'' Would Like to Access Your Camera cess to take photos to add as a termoscopic or clinical image

٩

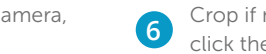

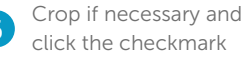

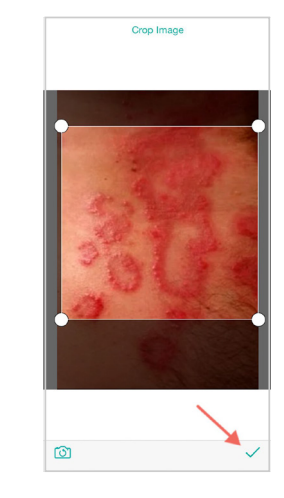

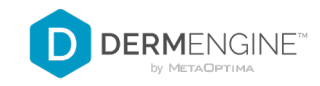

## **SUBMIT A CASE**

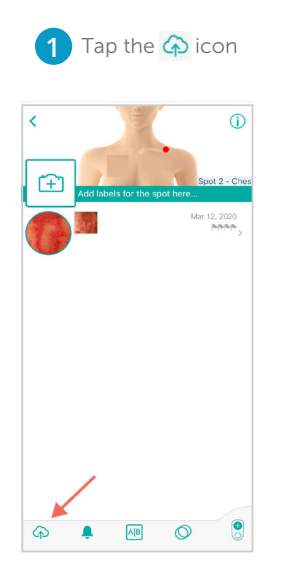

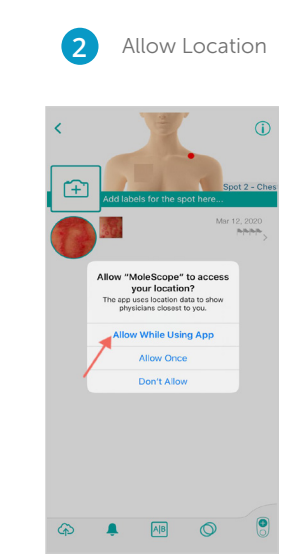

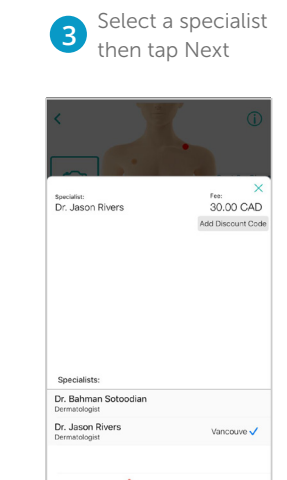

|             | Ad    | ld pay      | ment |
|-------------|-------|-------------|------|
| U           | inf   | ormat       | ion  |
| Done        | Pa    | iyment Info |      |
| 444444      | 44444 |             |      |
| Expiry Date | 01 /  | 2021        |      |
| cvv         | 111   |             |      |
|             |       | Save        |      |
| 1           | I     | 2<br>^BC    | 3    |
| 4           |       | 5           | 6    |

8 1 U V

0

9 \*\*\*z

 $\langle \times \rangle$ 

7 PORS

| <    |                                                  |
|------|--------------------------------------------------|
| Sub  | mission Questionnaire                            |
| Plea | se select all the options that apply to your les |
|      | Bleeding                                         |
| ~    | Itching                                          |
|      | Painful                                          |
|      | Changing                                         |
|      | Raised                                           |
|      | Crusts up                                        |
|      |                                                  |
| Hav  | e you been diagnosed with skin cancer before     |

Answer questionnaire

6 A pop will confirm that your case was submitted

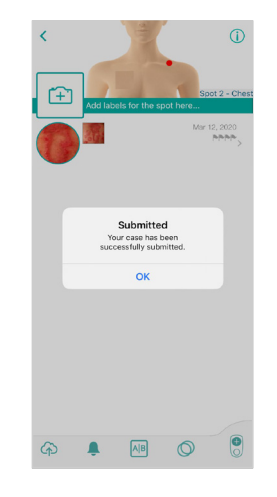

## **VIEW YOUR REPORT**

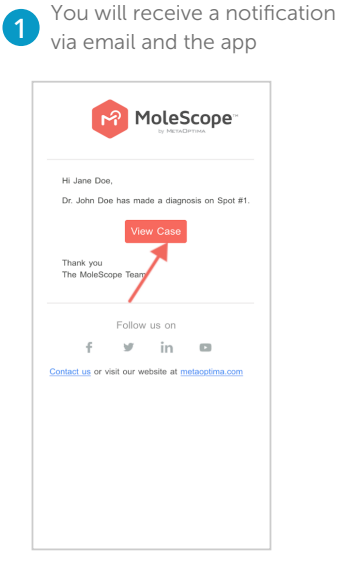

On the app, swipe right then tap Notification

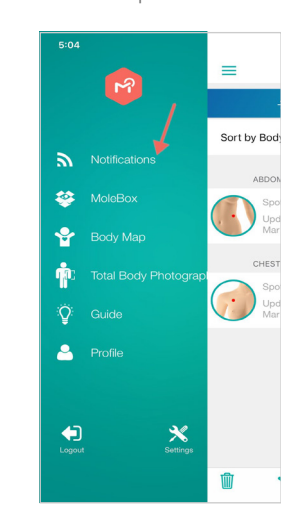

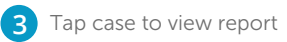

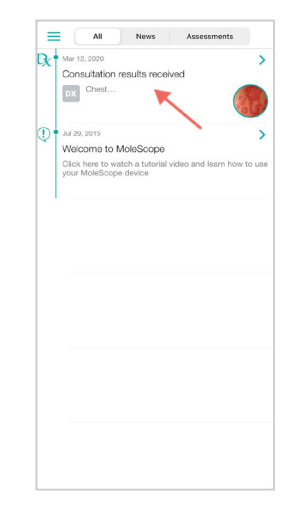

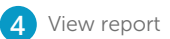

Done

IMAGES

MOLE INFO

Jane Doe

VISIT INFO

2018-07-09 Visit Type Tele-consult Medical Profes

Face

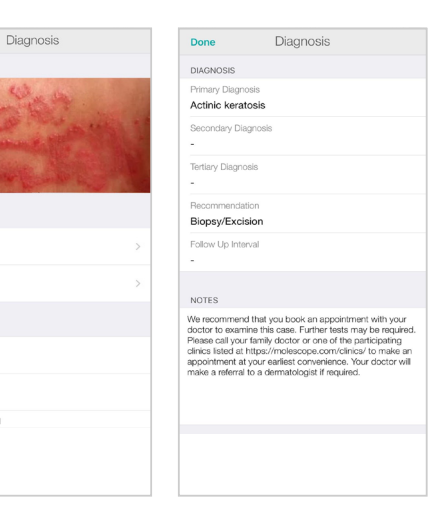